## ■2-2-8 商品の納品日入力を訂正するとき

「納品報告入力」で登録した納品日の訂正を行います。

## 【ポイント】

前月以前のレンタル受付の納品日は変更できません。

| 1 |  |
|---|--|
|   |  |

トップページの業務タスクに「契約 未完了確認」が表示されていま す。

| 発注回答待ち     |    |
|------------|----|
| レンタル契約書未発行 | 1件 |
| 引上書未発行     |    |
| 契約未完了確認    | 1件 |
| 引上未完了確認    |    |
| デモ貸出中      |    |

2. 「レンタル」メニューをクリックしま す。

| トップページ<br>» 業務メニュー                                                           | レンタル<br>受付                                              |
|------------------------------------------------------------------------------|---------------------------------------------------------|
| » ⊽1x⊑⊒∽                                                                     | 01. クイックインフォメーション発行<br>02. 記入田受付シート発行                   |
| บงรม                                                                         | 02. 記入(引文) 「死日<br>03. 受付入力<br>04. 受付照会                  |
| <ul> <li>□ / iggit(2)</li> <li>□ 介護住政</li> <li>□ 販売</li> <li>□ 請求</li> </ul> | 05. 受付照会(商品)<br>06. 申込書発行<br>07. 仕入契約№入力<br>08. 納品予定表発行 |

メニューが展開されますので、「納 品報告取消」メニューを選択しま す。

| 🗋 介護販売  | 04. 受付照会       |  |
|---------|----------------|--|
| 📄 介護住改  | 05.受付照会(商品)    |  |
| -       | 06. 申込書発行      |  |
| 🔜 販売    | 07. 仕入契約No入力   |  |
| 🗋 請求    | 08. 納品予定表発行    |  |
| 🗋 支払    | 09. 納品時書類発行    |  |
| 🦲 マスタ設定 | 10. 約667版古八刀   |  |
|         | 11.納品報告取消      |  |
|         | 10 现约明从口本面入力   |  |
| 🗖 システム  | 13.保留期間入力      |  |
| 🧰 データ連携 | 14. レンタル保留履歴照会 |  |

4.

納品報告取消画面が表示されま す。

|    |          |                         |                | 11/12/14(3) 1 | 4:59:01(2FT) |
|----|----------|-------------------------|----------------|---------------|--------------|
|    | CSS care | business support system |                | SAMPLE用ユーザー 株 | פלידלא       |
|    | 040135   | レンタ                     | ル創品報告取賞        |               | 80 <b>8</b>  |
|    |          |                         | 计未存单分 株式会社のの質等 | <b>李</b> 肃所   | 2010 C       |
|    | 出版的ND    |                         |                |               |              |
|    |          |                         |                |               |              |
|    |          |                         |                |               |              |
|    |          |                         |                |               |              |
|    |          |                         |                |               |              |
|    |          |                         |                |               |              |
|    |          |                         |                |               |              |
|    |          |                         |                |               |              |
|    |          |                         |                |               |              |
|    |          |                         |                |               |              |
|    |          |                         |                |               |              |
|    |          |                         |                |               |              |
|    |          |                         |                |               |              |
|    |          |                         |                |               |              |
|    |          |                         |                |               |              |
| _@ |          |                         |                |               |              |

5.

「契約No.検索」をクリックします。

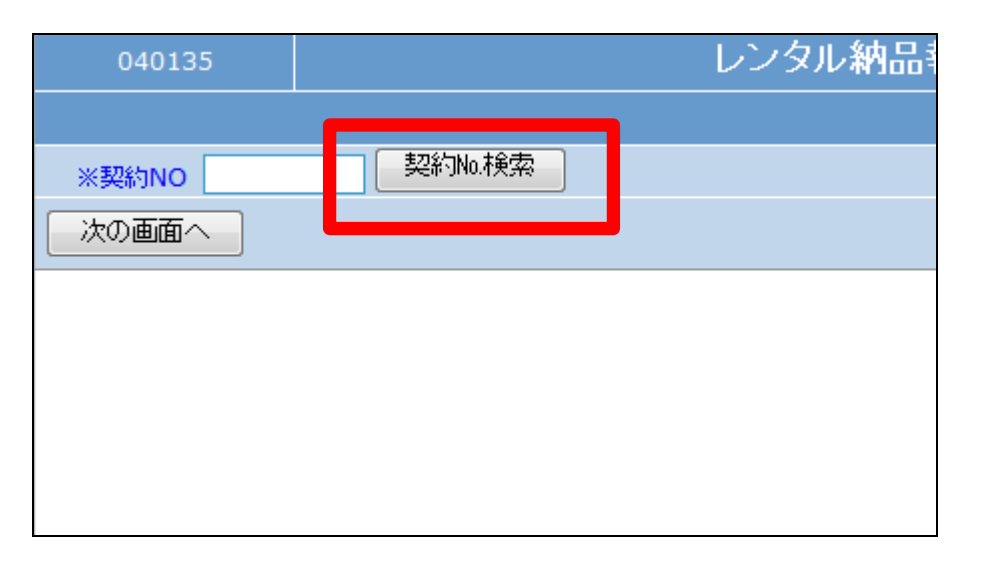

検索結果画面が表示されます。処 理を行う受付No.を選択します。

| キーワード    |        | 検索する       | 7件        |
|----------|--------|------------|-----------|
| 契約NO     | 被保険者   | 被保険者CD     | レンタル開     |
| 00002334 | 九州 •郎  | 111111115  | 2012-02-0 |
| 00002329 | 日本 太郎  | 1111111111 | 2012-02-1 |
| 00002326 | 日本 太郎  | 1111111111 | 2012-02-0 |
| 00002324 | 京都 •郎  | 1111111112 | 2011-11-0 |
| 00002321 | 北海道 ○郎 | 1111111114 | 2011-11-1 |
| 00002315 | 日本 太郎  | 1111111111 | 2011-11-1 |
| 00002311 | 京都 •郎  | 1111111112 | 2011-11-1 |
|          |        | 閉じる        |           |

7.

処理を行う受付No.が表示されま す。

「次の画面へ」をクリックします。

| 040107         | レンタル納点     |
|----------------|------------|
|                |            |
| WERESNO 000023 | 29 契約No.検索 |
| 次の画面へ          |            |
|                |            |
|                |            |
|                |            |
|                |            |
|                |            |

8.

前月以前のレンタル受付の納品 日は変更できません。このようなエ ラーメッセージが表示されます。

「該当契約No.は既に売上計上され ています。」

| 040135       |             | レンタル納品 |
|--------------|-------------|--------|
|              |             |        |
| ※契約NO 000023 | 11 契約No.検索  |        |
| 次の画面へ        |             |        |
| ● 該当契约№は既    | 売上計上されています。 |        |
|              |             |        |
|              |             |        |
|              |             |        |

納品報告入力画面が表示されま す。

| =   | CSS care                                                                                                    | business support system                                                                                                    |                                                                                                    | SAMPLE用ユー        | が一株 ログ <b>アウト</b> |
|-----|----------------------------------------------------------------------------------------------------|----------------------------------------------------------------------------------------------------|----------------------------------------------------------------------------------------------------|------------------|-------------------|
|     | 040135                                                                                                    |                                                                                                    | レンタル結晶報告                                                                                                    | <b>取销</b>        | ASCA              |
|     |                                                                                                    |                                                                                                    | M                                                                                                    | 法非法会 建成会社口口发导事業所 | 622               |
|     | 前長日<br>三般的NO<br>三世九期的NO<br>能引回分 了<br>常規整會コード<br>分配時間日<br>三重進先時新<br>世九先令<br>無約第一日<br>三百<br>三次時期<br>二百<br>三次時<br>二次<br>三次<br>三次<br>三次<br>三次<br>三次<br>三次<br>三次<br>三次<br>三<br>二<br>三<br>三<br>三<br>三 | 0110201 (学校時代)<br>0002234 生活(2016)(201<br>1-12-111)<br>時代レーナネー<br>00000 (111111115<br>0122201 00:00<br>また会社::::レーナタル<br>また会社::::レーナタル<br>0120201 - 20120721 | <ul> <li>当然長松舎10(15)</li> <li>三米県干定日</li> <li>小秋長松ち祚</li> <li>文長を集合</li> <li>記述機構</li> <li>母人魚担</li> <li>論集</li> <li>担合舎</li> <li>※別何間チービス</li> </ul> | 000005 人州 =年     | ]                 |
| :   | 行曲品2-ト'(F2)ン曲品4<br>1 AI-111<br>全撮い'か' 24-か- 21c<br>2                                                                                                    | 5 サービスら辞 数/デモ<br>171003 1<br>                                                                                                    | (Brth) 5000<br>((±,1.) 4000<br>(Brth) 0<br>((±,1.) 0                                                                                                  |                  |                   |
| - 2 | 3                                                                                                    |                                                                                                    | (販売) の                                                                                                    |                  |                   |

10.

納品報告取消画面が表示されま す。

取消する場合は「取消」をクリック します。

取消を中止する場合は「戻る」をク リックします。

Ŧ 〈販売〉 4 0 (仕入) -〈販売〉 5 0 (住入) -〈販売〉 6 0 〈仕入〉 ÷ 取消 戻る

11.
 納品報告の取消が行われました。

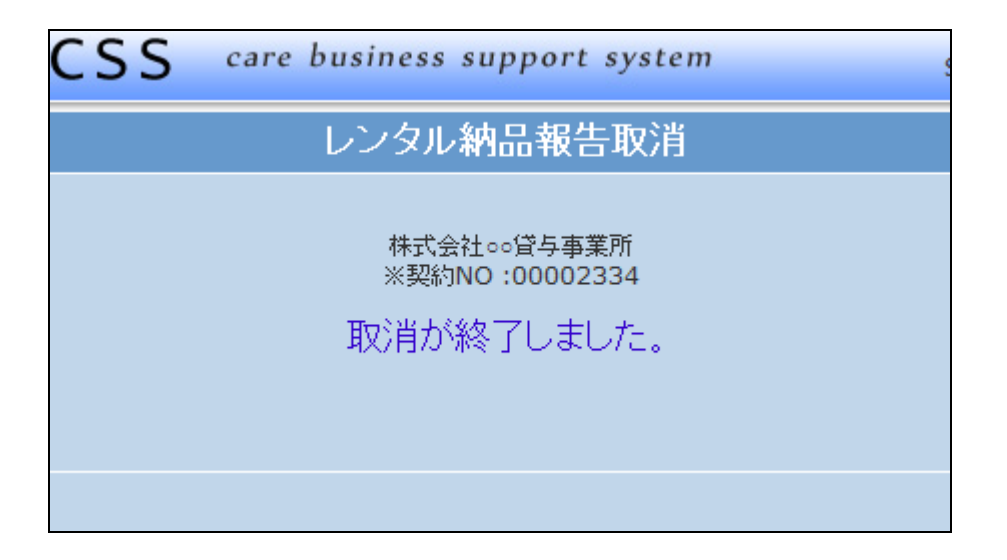

「納品報告取消」処理前の画面で す。

「受付照会」に納品日が表示され ています。

受付照会については、「2-15-1 ご利用者のレンタル内容と介 護保険情報を確認する」をご参照 下さい。

13.

「納品報告取消」処理後の画面で す。

「受付照会」の納品日の表示が消 えました。

|                                 |          | ν        | シタル受付期            | <b>照会</b>  |           |
|---------------------------------|----------|----------|-------------------|------------|-----------|
|                                 |          |          |                   | 対象事業者      | 株式会社○○貨   |
| 九州                              | ₀郎       | 検索       | 被保険者情報            | ] 😵        |           |
| - 4 - 5<br>期間FROM<br>2012-02-01 | -<br>解約日 | 中止理由     | 納品日<br>2011-02-01 | 引 :日<br>東方 | 担当<br>到次郎 |
|                                 |          | <b>_</b> |                   |            |           |
|                                 |          |          |                   |            |           |
|                                 |          |          |                   |            |           |

|                   |          | V    | ンタル受付期 | <b>照会</b> |         |
|-------------------|----------|------|--------|-----------|---------|
|                   |          |      |        | 対象事業者     | 株式会社○○貨 |
| 九州                | ₀郎       | 検索   | 被保険者情報 | ] 😵       |         |
| - 4 - 5<br>期間FROM | -<br>解約日 | 中止理由 | 納品日    | 引上日       | 担当      |
| 2012-02-01        |          |      |        | 東ノ        | 京 次郎    |
|                   |          |      |        |           |         |
|                   |          |      |        |           |         |
|                   |          |      |        |           |         |

14.

「納品報告取消」処理前の画面で す。

トップページの業務タスクの「契約 未完了確認」に表示がありませ ん。

| 発注回答待ち     |    |
|------------|----|
| レンタル契約書未発行 | 1件 |
| 引上書未発行     |    |
| 契約未完了確認    |    |
| 引上未完了確認    |    |
| デモ貸出中      |    |

「納品報告取消」処理後の画面で す。

トップページの業務タスクの「契約 未完了確認」に表示されました。

| 発注回答待ち     |    |
|------------|----|
| レンタル契約書未発行 | 1件 |
| 引上書未発行     |    |
| 契約未完了確認    | 1件 |
| 引上未完了確認    |    |
| デモ貸出中      |    |
|            |    |